# Installation von OpenOffice und IPA-Schriftart für Windows

## David Stoppel

### Installation von OpenOffice unter Windows

Die aktuelle deutschsprachige Version von OpenOffice könnt ihr unter folgendem Link runterladen:

#### http://de.openoffice.org/downloads/quick.html?version=2.4.1

Wählt dann oben euer System aus, also in diesem Fall einfach Windows, oder wenn ihr Java Runtime Environment nicht auf eurem Computer habt bzw. euch nicht sicher seid dann Windows(inkl. J RE), und dann

#### Download starten.

Sollte der Download nicht automatisch starten, klickt auf den oben angegebenen Link. Schließlich **Speichern** anklicken und dann einen Ordner eurer Wahl angeben, in dem die Dateien abgelegt werden soll. Da ihr diese nachher wieder löschen könnt, am besten auf dem Desktop ablegen. >**Speichern** 

Wenn ihr die Datei in einen Ordner eurer Wahl runtergeladen habt, was ggf. etwas dauern kann, dann führt sie aus, klickt dann **Weiter** und gebt einen beliebigen Ordner an, in den die Installationsdateien entpackt werden. Auch dieser kann nach Abschluss der Installation gelöscht werden, also am einfachsten auch auf dem Desktop anlegen. Dann **Entpacken.** 

Also erst Entpacken und danach Installieren, dabei könnt ihr eigentlich immer **Weiter** klicken und alle Voreinstellungen im Installationsvorgang beibehalten (außer natürlich, dass ihr die Lizenzvereinbarungen akzeptieren solltet).

OpenOffice wird dann installiert Danach könnt ihr den Ordner mit den Installationsdateien wieder löschen.

Nun könnt ihr im Startmenü unter Programmen OpenOffice.org 2.4, genauer den OpenOffice.org Writer ausführen.

Die Aufforderungen eure Initialen einzugeben, euch zu Registrieren usw., die beim ersten Start erscheinen werden, könnt ihr dabei getrost überspringen.

## **IPA-Schriftart**

Als Schriftart für die Benutzung von IPA-Symbolen haben wir Tutoren uns auf Gentium geeinigt. Ihr könnt aber auch eine beliebige andere Schriftart nehmen, die die Darstellung von IPA-Symbolen erlaubt. Verfügbar ist Gentium unter folgendem Link:

http://scripts.sil.org/cms/scripts/page.php?site\_id=nrsi&item\_id=Gentium\_download

Dann klickt ihr weiter unten auf der Seite in der Rubrik **Download** auf den Link **Download** "Gentium\_102.exe". Dann Ausführen auswählen, woraufhin die Datei runtergeladen und ein Installationsprogramm gestartet wird.

Hier klickt ihr Next > I Agree > Next (wobei in beiden Kästchen die grünen Häkchen stehen sollten) > dann wählt ihr den Ordner aus, in den die Schriftarten installiert werden sollen, also im Normalfall C(oder auf welchem Laufwerk euer Windows halt ist):\WINDOWS\Fonts\. Wenn ihr den Ordner so nicht finden könnt, dann geht im Startmenü auf Suchen > nach Dateien und Ordnern und sucht hier nach Fonts, um den Ordner zu finden. Gebt ihn um Installationsprogramm als Zeilverzeichnis an, Install > Finish

Jetzt könnt ihr die Schriftarten benutzen, wobei ihr den OpenOffice Writer noch mal schließen müsst, falls ihr ihn gerade geöffnet habt.

## Schreiben mit dem OpenOffice.org Writer

Hier möchte ich euch auf die sehr guten Anleitungen von Eva Zimmermann und Patrick Schulz verweisen. Das Schreiben läuft ja überall gleich.

Um IPA-Symbole zu verwenden müsst ihr einfach über **Einfügen > Sonderzeichen** als Schrift Gentium einstellen, danach die Symbole als Sonderzeichen einfügen, wie Eva das beschrieben hat. Die Strukturierung der Symbole ist anfangs etwas unübersichtlich, aber mit etwas Übung (in den kommenden Übungsaufgaben) sollte das kein Problem mehr darstellen.

Wenn es weitere Fragen geben sollte, könnt ihr diese gerne an mich richten.